スタジオ夜話

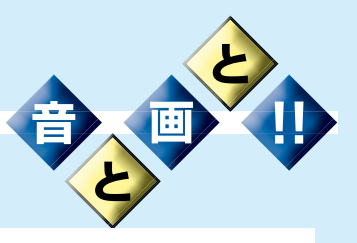

第56話 スタジオ夜話 (番外編) サウンドドラマの制作

(音声調整卓) VI

# ☆ はじめに

平成も30年を迎えました。スタジオ夜 話今年もよろしくお願いします。昨年末日 本には影響がありませんでしたが12月も 後半に入って台風26号、27号と連続し て発生しました。異常気象なのでしょうか? 読者皆様にとりましては今年も良い年であ りますように。さてスタジオ夜話番外編サ ウンドドラマ制作、音声調整卓WL、今回は 具体的なDAWを使った制作を紹介しなが ら音声調整卓についてお話しをして行きま す。お付き合いのほどよろしくお願いしま す。

## ☆便利ツール DAWDAWって音声調整 卓?

前号でも触れましたが音声を扱う作業で 音声調整卓はその中心となる機材です。し かし近年そのポジションが DAW に取って 代わられたようにも見えます。スタジオ夜 話的にはデスクトップオーディオ~ですか ら「卓」には変わらないのですが・・・。 PC ベースの DAW は基本的にその作業を マウスとキーボードで行います。しかし音 声を扱う上ではストレートフェーダーやポ テンションメーターに分があるようです最 近では DAW のユーザーインターフェーも 非常に優れたものが用意されフェーダーな どのコントロールも従来と同様に作業でき る環境になりました。収録作業などでのリ アルタイムオペレーションでは咄嗟の操作 が必要なこともありますが一瞬で人が操作 できる作業にも限界はあります。ユーザー

インターフェースに 8ch ほど割り振って おけば十分に対応できるのではないかと思 います。ch 全体での監視や設定などの確 認はモニター画面を複数用意して表示させ れば問題ありません。最近の小型デジタル 音声調整卓はどちらかと言えば DAW と組 み合わせインターフェイス的に使いその上 で DAWPC のオーディオインターフェイス としても性能の良い HA や EQ などを提供 していると言えましょう。また DAW は当 たり前ですが録音機と機能し、デジタル音 声調整卓のように外部に専用の録音機を用 意する必要もありません。小型のパッドと DAW ソフト性能の優れたマルチ ch のオー ディオインターフェイスとの組み合わせで スタジオ性能の移動可能な収録システムの 構築がサウンドドラマ制作に有効利用でき ます。大規模なデジタル音声調整卓導入に ははそれなりのメリットがあるのでしょう。 筆者は今後サウンドドラマ制作ではモニタ リング環境は別としても収録、編集、加工 は DAW での制作がベストと考えます。サ ウンドドラマ制作にとって DAW は究極の 音声調整卓です。

## ☆サウンドドラマ制作 DAW での運用その 実際

DAW を実際に利用する時、今回はサウ ンドドラマ制作に特化して考えてみましょ う。基本は収録、編集加工、ミックスです しかし DAW で作業を行う場合にはチョッ トした準備作業が後々役に立つことがあり ます。是非この準備作業を行って効率良い 制作を心掛けてください。

 準備作業様々な言い方がありますが、 DAW 上のファイル管理はプロジェクト というファイル名で管理されます。プロジェクトは扱うミックスの CH 数や 入出力のルーティング情報、そのプロジェクトで使用する音声ファイルやミキシング情報などすべてを管理しています。多くのエンジニアはいくつかのプロジェクトを収録から完成に向けて作りますが概ねそれは制作工程の必要に応じて増えて行きます。

筆者はこのプロジェクトを収録、編集加 エ、ミックスに分類してあらかじめ各5つ ぐらいのプロジェクトを用意しています。 例えば収録用では台詞 P(プロジェクト) 1 とか2です。

DAW のプロジェクト新規作成で空のプ ロジェクトを作ります。出来上がりがステ レオでも基本的に8トラック位を割り当て てつくります。台詞 P1 プロジェクトはオ リジナルの台詞収録用に使います。収録の コツはオンリー録り以外は基本的にメイン トラックに収録、ドラマ全体の時間軸に合 わせて収録します。NG でのやり直しは同 じ時間軸上の別トラックを使用します。収 録プロジェクトでは同様に効果音収録プロ ジェクト、効果 P1 とか 2 も、劇伴 P もあ ります。全ての収録プロジェクトを収録プ ロジェクトホールダに保存します。こうし た作業がオリジナル素材の行方を確かにし ます。プロジェクトをあらかじめ分類し整 理しておくとその後の作業が確実に効率ア ップできます。

2) 編集加工編集加工工程でのプロジェク トは収録用プロジェクトとは若干の使

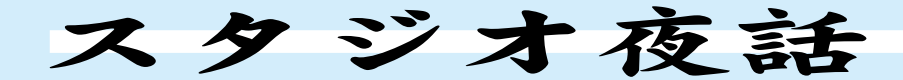

### DAW作業の実際 一例

### ☆ファイル管理

- \* DAW作業を行うときあらかじめ素材などを管理しやすくフォルダなどを整理して作っておくと良い。
- \* ファイルはPC上階層管理されています。本文の例の場合図のような感じになります。

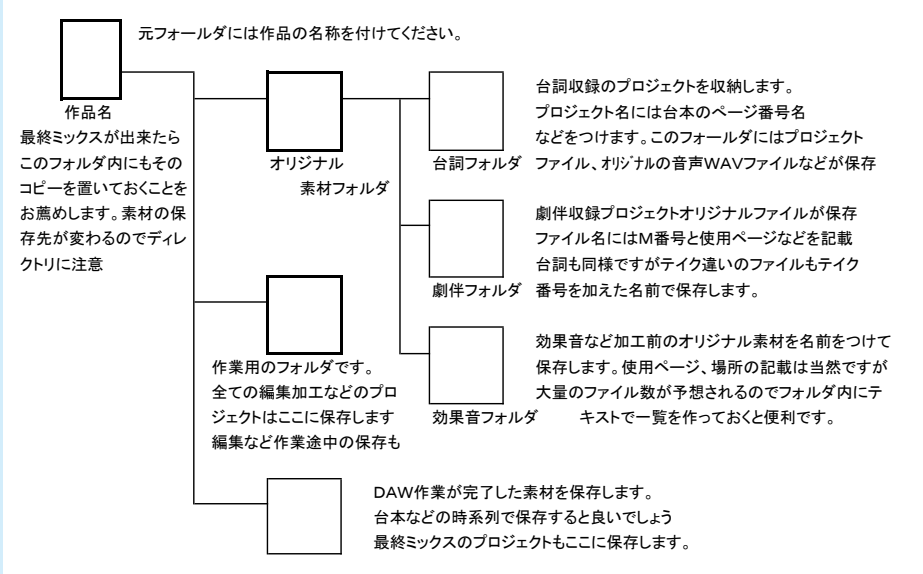

\* DAW作業ではファイル管理が重要です。作業し易い環境を創意工夫で構築してください。

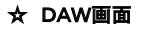

今回使用した写真はアドビ社の旧AUDITION Var3 を使っています。 現在のVar はCreative Cloudに統合され提供されています。アドビ社の数ある アプリケーションとの関連も強化されPremiere Proなどとの連携など優れた 環境で作業できるようになっています。

#### 写真 1

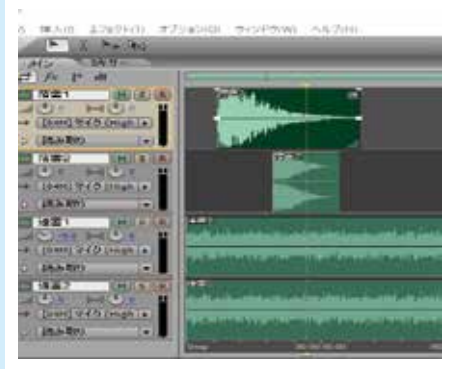

画面下部にある時間軸表示をマウスでドラッグ選択して ズームすれば極短い時間範囲を加工することが可能 です。写真4でも同様に使用できます。写真1では元素材と してモノラルを用意しています。画面上マウスなどで音量や パンニングも時系列で設定できます。作業の早いエンジニア はショートカットなど併用して効率的に作業しています。

DAWマルチトラックの基本画面です。 WAVファイル名やトラック名を統一してわかりやすく しましょう「遠雷1P(ページ)1\_1」などが良い 素材をWクリックするとその音だけの編集加工画面に 切り替わり単独作業が可能です。

#### 写真 3

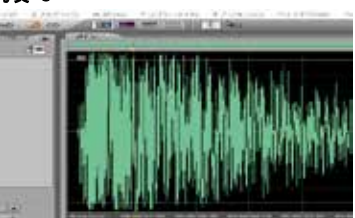

ファイルメニューからエフェクトを選択すると様々な加工 がプラグインなしで可能です。筆者のVar でもざっと50以上 エフェクトが用意されています。 い勝手がちがいます。まず初めに編集 加工素材フォルダ内にサブフォルダー 加工済みを作っておきます。編集途中 や加工途中のプロジェクトファイルや 音声ファイルはサブフォルダの上の階 層に保存して行います。例えば収録作 業でステレオ収録した素材を編集加工 ではモノラル素材として使用したい時、 加工プロジェクトでステレオからモノ ラルにダウンミックスを作り利用する。 その素材をサラウンドエンコーダーで 加工した場合、そのプロジェクトや音 声ファイルは最終的に加工済みとして 加工済みフォルダに保存しておくとい う次第です。

概ねこの編集加工作業はエンジニアが分 担して行うにしても素材一つに対して複数 のエンジニアがかかわることはまずありま せん。煩雑にはなりますが必要なら加工途 中のプロジェクトや音声ファイルをテキス トと一緒に保存しておくことはあるかもし れません。いずれにしても 1)と同様あら かじめフォルダなど管理しやすく準備して おくことが大切です。

3) ミックス作業プロジェクトこのプロジェクトは作品の出来上がりを想定して準備しておくことが重要です。収録作業ももちろんですがここでは出来上がりのモニター環境を考慮したプロジェクトを用意します。DAWの出力をモニター系に反映させることが重要です。ここでの作業は出来上がりを完ぺきにモニタリングできることを最優先して作業します。モノラル、ステレオ、サラウンドなどのコンバチビリティーなどもここでチェックします。また収録

32

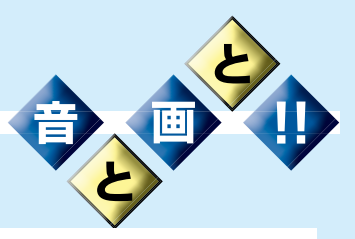

## 写真 2

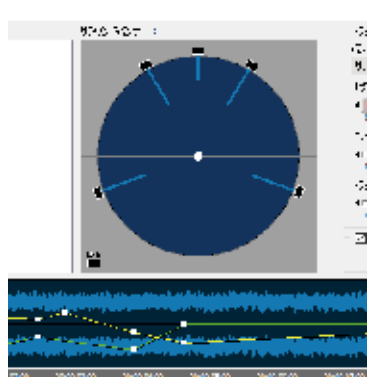

元素材をクリックしてファイルメニュー表示からサラウンドを選択すると 左のような画面が開きます。画面下部の時間軸を選択して上部のパン を動かします。この作業を繰り返すことによりサラウンドでの音の移動 が可能になります。プレビューも可能、時間軸をズームすることで非常に 短い素材でもパンニングが可能です。まさにこの機能はDAWの出現 で出来るようになりました。複数素材の定位を互いに確認しながら効果 音など制作するには欠かせない機能です。

出来上がった素材はLFEを含む6chのスプリットファイルとして書き出し 保存することをお薦めします。

メディアへの記録チェックなども行い ます。出来上がり音声ファイルの確認 などもこのプロジェクトで行います。

## ☆ DAW 作業の実際便利ツールは不可能を 可能に!

DAW 作業にはいくつものハウツーがあ ります。ここではほんの一例をご紹介しま す。効果音を加工して創る DAW なしでは 出来ない作業。背景には怪しく遠雷が聞こ えています。そこに突然大きな音で落雷! 元音は爆発音とアナログシンセサイザーで 創った落雷音と遠雷です。これらの音をサ ラウンドの効果音として制作します。遠雷 はシンセサイザーの VCF を使いピンクノ イズを低い安定感の無い音で連続する効果 音を2つほど用意します。素材 1 と2です。 その素材を DAW に貼り付けます。(**写真 1)** 

次に加工する素材をクリックして選択、 サラウンドエンコーダーを開きます。(写真 2)

WAV ファイルの時間軸上でクリックす るとサラウンドパンをその位置で利用でき ます目的に合わせて 2 つの遠雷をゆっくり とサラウンド全体に揺り動かしながら展開 させます。これで背景の遠雷音ができあが ります。サラウンドパンは作業をプレビュ ーすることが可能です。音をモニターしな がらパンの位置や全体への拡がり感を目視 で完成に近づけます。場合によっては遠雷 のみの完成素材を書き出しておくことも有 効です。書き出しには 5.1ch のスプリット WAV ファイルにしておくことが大切です (6ch のファイル)。

次に大きな音の落雷を作ります。爆発音 2 種類ぐらいを DAW に貼り付けます。

加工したい落雷素材を選択して加工編集 画面を開きます。(写真3)

ここで元音に様々な加工を施します。各 社 DAW ソフトには加工用のメニューが多 数用意されているのでプレビューしながら 作業してください。DAW の優れた機能に 素材音を時間軸でズームできる機能がある ことです。この写真3でもわかるように波 形画面下に時間軸が表示されています。

カーソールで範囲選択してズームすれば サンプリング単位まで拡大表示、加工が可 能です。様々な編集加工でかつての職人以 上の作業が誰にでもできる点はここにある ともいえます。

基本加工が終わったら先ほどのエンコー

# ダー作業に移ります。落雷音など一瞬の音 ですがズーム機能を使いサラウンド音場の 一点に落雷その音が一瞬でサラウンド全体 に拡がるパンニングも可能です。現場で活 躍中の読者皆様にとっては当たり前の作業 ですが、筆者はこの編集加工とサラウンド パンニングがサウンドドラマ制作でかつて 不可能だったものを可能にした大きなポイ ントでした。また登場人物の目線で音のパ ースペクティブが変化する効果音の制作に は欠かせないものとなっています。写真の 資料は筆者が利用しているアドビ社の製品 「AUDITION」ですがバージョンはかなり 以前のものを使用しています。

現在のバージョンでは更に優れた機能を 有した製品になっています。掲載写真は筆 者の慣れた使い勝手の影響で旧製品での資 料となっています。非常に直観的に使え様々 な機能が標準で装備された製品です。一度 試してみてください。

### ☆次回は

デジタル音声調整卓はその姿を DAW と 合体することにより今日運用されています 一部アナログ音声調整卓などありますがエ ンジニアのこだわりがそこにはあり、良い 作品を創造していることと思います。

次回はモニタリングについてお話しをす る予定です。

ー 森田 雅行 ー

33